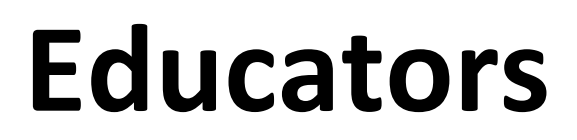

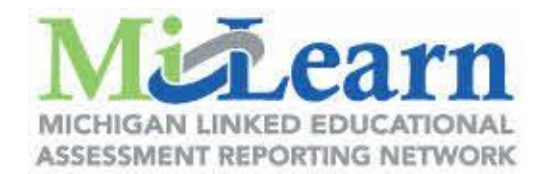

## How to access State Assessment Reports through MiLearn

When you are logged into Infinite Campus, look on the left navigation bar for "Custom Links and Reports". You will find it here:

| Infinite<br>Campus       |                                                                                                    |
|--------------------------|----------------------------------------------------------------------------------------------------|
| Instruction              | Control Center                                                                                                    |
| Control Center           | No data to display.                                                                                                    |
| Grade Book               |                                                                                                    |
| Planner                  | and a start and the second of a start of the second of the second of the |
| Reports                  |                                                                                                    |
| Custom Links and Reports |                                                                                                    |
| Professional Development |                                                                                                    |

Once you click the "Custom Links and Reports" link, you should see a link titled "State Assessment Data Instruction".

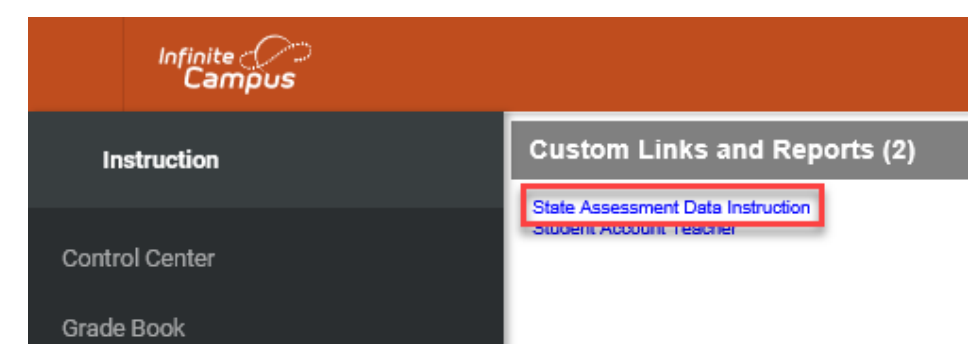

After you click on this link, you will be taken to MiLearn:

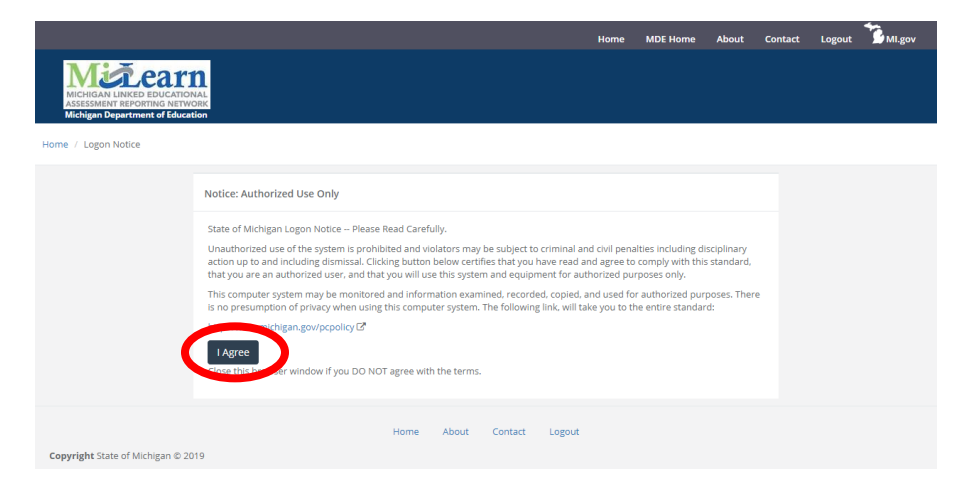

MiLearn Educator User Guide available here.